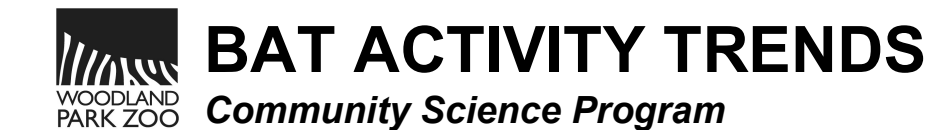

1. Navigate to the BAT FieldScope page: <u>https://bat.fieldscope.org/</u>

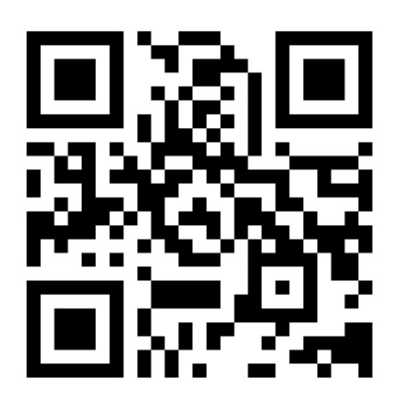

From the home page, select the "Log in" button in the top right corner:

| bat.fieldscope.org/ |          | С        |
|---------------------|----------|----------|
| BAT ACTIVITY TRENDS | (≡ Menu) | 음 Log in |
|                     |          |          |
| Bat                 | Activity |          |
| Tren                | ds (BAT) |          |
| Con                 | nmunity  |          |
| Sciono              | e Progra | m        |

2. Select the "Create an account" button in the bottom left corner.

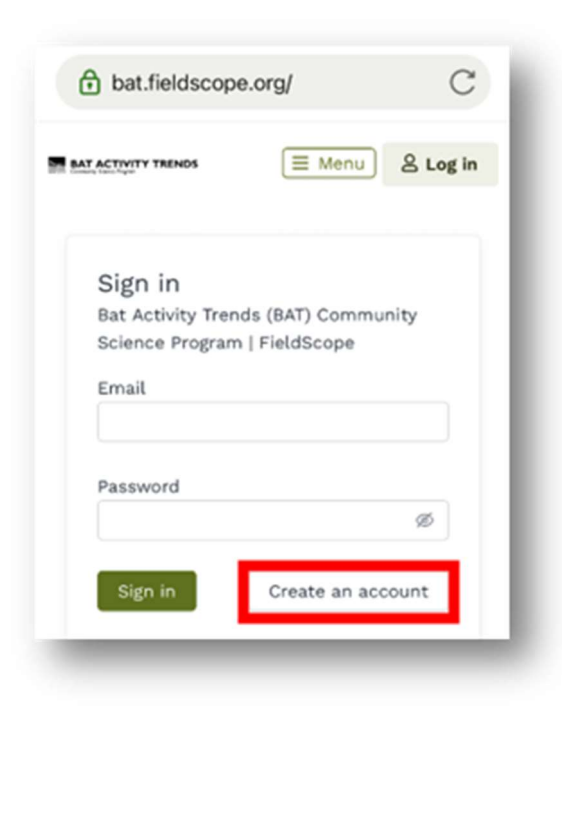

school or organization, enter "WPZ" for the "School/Organization" field. After you fill in all the fields, click the "Sign up" button in the bottom left corner. ⊟ Menu 8 Log in BAT ACTIVITY TRENDS Sign up Bat Activity Trends (BAT) Community Science Program | FieldScope Username \* Email \* Password \* Ø First name \* Last name \* School/Organization \* Sign up Member already? Sign in

3. Fill in the required fields on the "Sign up"

If you are not participating as part of a

## MAKE A FIELDSCOPE ACCOUNT

page.

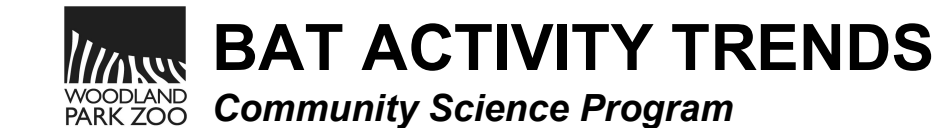

## MAKE A FIELDSCOPE ACCOUNT

4. After clicking "Sign up" you are directed to a confirmation page letting you know to check your inbox for an account confirmation link:

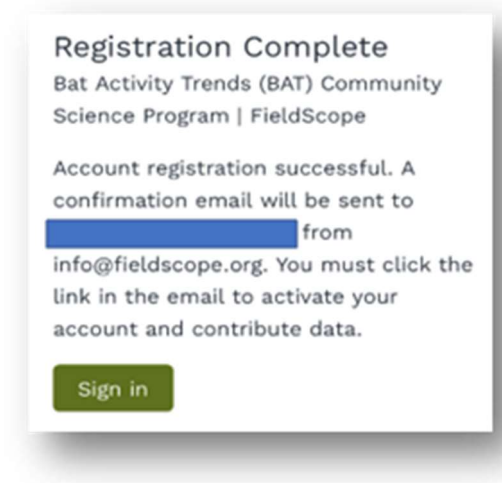

 The confirmation email is from <u>noreply@fieldscope.org</u> with the subject "Activate your FieldScope account." If you don't see it, please check your junk or spam folders.

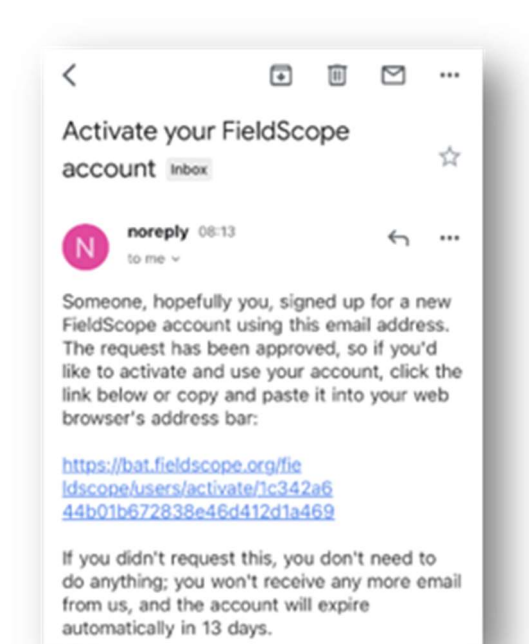

 After you click the link in the confirmation email, you will be directed to the FieldScope website with a message at the top saying, "Account activation successful!" On this page, you can enter your new log in credentials and go on to enter you BAT data!

| MTA Ø  | Account   | t activ | vation | succ   | essful! | og in |
|--------|-----------|---------|--------|--------|---------|-------|
| Sign   | in        |         |        |        |         |       |
| Sign   | ti di Tra | ande    | (DAT)  | Como   |         |       |
| Bat Ac | uvity fre | ends    | (BAI)  | comn   | nunity  |       |
| Scienc | e Progra  | im [ P  | letos  | cope   |         |       |
| Email  |           |         |        |        |         |       |
|        |           |         |        |        |         |       |
|        |           |         |        |        |         |       |
| Passw  | ord       |         |        |        |         |       |
|        |           |         |        |        | 6       | 8     |
|        |           |         |        |        | ,       |       |
|        |           |         |        |        |         |       |
| Sign   | in        |         | Creat  | e an a | ccoun   | t     |